## À LA RECHERCHE D'UNE COPIE D'UNE FACTURE POUR UNE FORMATION CONTINUE NUTRIUM À LAQUELLE VOUS AVEZ PARTICIPÉ DEPUIS OCTOBRE 2012 ?

Saviez-vous que vous avez accès à l'historique de toutes vos inscriptions depuis octobre 2012 en vous référant à votre **compte/profil personnel** dans notre système d'inscription en ligne?

En effet, ces données sont disponibles pour tous les participants. Vous êtes donc en mesure d'imprimer toutes vos factures pour votre dossier d'inspection professionnelle, vos impôts ou pour votre remboursement auprès de votre employeur.

## **ÉTAPE 1** : RENDEZ-VOUS SUR NOTRE SITE D'INSCRIPTION

Voici le lien à utiliser :

https://ecommerce.dexero.com/shopping/udem2/nutrium/account/Login.view?r=%2fshopping%2fudem 2%2fnutrium%2f

## **ÉTAPE 2** : ENTREZ VOS INFORMATIONS DE CONNEXION HABITUELLE À NOTRE SITE D'INSCRIPTION EN LIGNE

Vos informations de connexion sont votre adresse courriel et un mot de passe que vous avez choisi lors de votre première inscription en ligne à l'une de nos formations (depuis octobre 2012).

Si vous avez oublié votre mot de passe, cliquez « mot de passe oublié ? » et vous recevrez après quelques minutes un courriel automatisé vous rappelant votre mot de passe à l'adresse courriel que vous utilisez pour notre système.

| NUTRUM<br>LA RÉFÉRENCE EN NUTRITION<br>Formation continue |                                                                       |               | Connexion | Créer un compte<br>ir le panier d'achats |
|-----------------------------------------------------------|-----------------------------------------------------------------------|---------------|-----------|------------------------------------------|
|                                                           | Authentification<br>Courriel<br>Mot de passe<br>Mot de passe oublié ? | × Connexion → |           |                                          |

## ÉTAPE 3 : CLIQUEZ SUR « MON COMPTE »

Voici ce que vous verrez. Vous n'avez alors qu'à cliquer sur le numéro de la facture débutant par « NUTRIUM-XXXX » et vous aurez accès au détail de celle-ci et vous pourrez l'imprimer !

| NUTRUN<br>LA RÉFÉRENCE EN NUTRITIC<br>Formation continue | <b>Л</b>            |          |              | Bonjour, Amélie | Mon compte Déconnexion Voir le panier d'achats |
|----------------------------------------------------------|---------------------|----------|--------------|-----------------|------------------------------------------------|
| 🚹 Aperçu 📃 Histo                                         | rique des commandes | Adresses | 👤 Mon profil |                 | Retour au catalogue                            |
| Dernières facture                                        | s                   |          |              |                 |                                                |
| NUMÉRO DE COMMANDE                                       | DATE                |          |              | TOTAL           | STATUT                                         |
| NUTRIUM-857                                              | 2013-04-26 13:21    |          |              | 0,00 \$ CAD     | 💮 En traitement                                |
| NUTRIUM-488                                              | 2013-01-21 15:30    |          |              | 0,00 \$ CAD     | 📀 Complété                                     |
| NUTRIUM-105                                              | 2012-09-04 12:11    |          |              | 0,00 \$ CAD     | 📀 Complété                                     |
| Voir toutes les factures                                 |                     |          |              |                 |                                                |
| Adresses                                                 |                     |          |              |                 |                                                |
| Adresse de facturatio                                    | n par défaut        |          |              |                 |                                                |
| Amélie Roy                                               |                     |          |              |                 |                                                |
| 5600 Villeneuve                                          |                     |          |              |                 |                                                |

Merci de l'intérêt que vous portez à nos journées de formation continue.

L'équipe de NUTRIUM – Formation continue

514-343-7055 | formation@nutrium.org

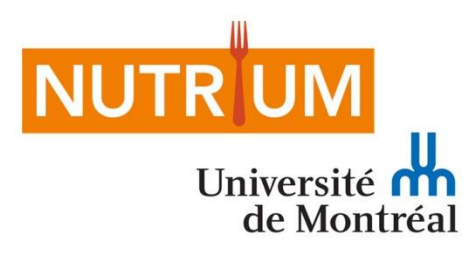

**LE PORTAIL DE SERVICES EN NUTRITION Faculté de médecine** Département de nutrition